① 회원가입 안내

| 1. 사이트 접속: http://folklore.jams.or.kr                   |
|---------------------------------------------------------|
| 2. 메인 화면에서 회원가입 클릭                                      |
| 3. 팝업 창 '회원가입안내'에서 '개인회원' 선택                            |
| 4. '회원가입신청' 페이지에서 'JAMS 개인정보 수집 및 이용안내' 동의, '가입약관' 동의 후 |
| '가입신청' 클릭                                               |
| 5. 개인정보 입력 및 '등록' 클릭(*표시는 필수 입력사항입니다.)                  |

#### ② 논문 투고 방법 안내

- 주황색 Quick Link 의 '신규논문제출' 클릭
   신규논문제출에서 학술지명 '실천민속학연구' 클릭
   연구윤리서약에 서명한 후 동의 버튼 클릭
   논문정보를 입력한 후 논문 원문 파일 업로드 (한글, 영어 모두 입력해야 합니다) \*논문 원문 파일은 한글과 영문 초록 모두에 필자명을 지우고 업로드 해야 합니다.
   저작권 이양 동의서 제출
   \*저작권 이양 동의: 게재 논문에 관한 저작권은 필자에게 있으나 『실천민속학연구』에 논문이 게재되었을 때, 학술지 간행 및 배포 등에 관한 권한은 학회에 이양하게 됩니다.
   \*저작권 이양 동의서 서식은 JAMS에서 다운로드 받아 작성한 후 파일을 업로드 하면 됩니다.
   저자정보 확인, 추가사항 기재, 체크리스트 확인 후 완료
- ※ 회원가입과 논문투고에 대한 **스크린샷 첨부한 안내(2쪽부터)**를 첨부하였습니다. 참고 부탁드 립니다.
- ※ JAMS 시스템으로 논문 투고가 어려우신 회원은 편집간사에게 연락을 주시기 바랍니다.

연락처: 실천민속학회 편집이사 이용범(010-3480-3453) 편집간사 이정욱(010-4788-1266)

# ① 회원가입 안내

- 1. 사이트 접속: http://folklore.jams.or.kr
- 2. 메인 화면에서 회원가입 클릭

| 실천민속학회                                                                             | 학술지 학술대회                                                                                                    | e-Journal                                             | 알림마당                |                                                     |                             |                |
|------------------------------------------------------------------------------------|----------------------------------------------------------------------------------------------------|-------------------------------------------------------|---------------------|-----------------------------------------------------|-----------------------------|----------------|
|                                                                                    |                                                                                                    | 010[E]                                                | 패스워드                | LO                                                  | GIN 회원가입                    | 아다/비밀변호 찾      |
| 학회소개 이사들을 두기                                                                       | 규정 역사논문두고 규정 문                                                                                                    | 1집위원히 소개                                              | - E                 | 최신발행학술                                              | <u>ا</u> م                  |                |
| 실천민속혁                                                                              | 학회 방문을 환영합니다.                                                                                                    | -                                                     |                     |                                                     | 학술지명                        | IJ             |
| 1997년에 창립된 실천민<br>미소하'을 지하치며 하구                                                    | 속학회는 그간 '민속학의 실천'<br>이 미속하 여그를 서도해 와수!                                                                             | 파 실천의<br>J다 특히                                        |                     |                                                     | ISSN                        |                |
| 최근 2년의 정기 학술대의<br>개념들의 자명성을 묻고.                                                    | 리에서는 기왕의 민속학을 성립<br>- 민속학의 실천성과 근대성 및                                                                              | 시킨 기초 🔤                                               |                     |                                                     | 최신권호                        | T              |
| 학화를 성찰함으로써 실?<br>다.                                                                | 전민옥학의 기물을 섬겸해볼 수                                                                                                   | 있었습니                                                  | Southly between the |                                                     |                             |                |
| 임원진은 지난 학회 활동                                                                      | 의 진지함과 운용의 열성에 버                                                                                                   | 금갈 수 있                                                | 169                 |                                                     |                             |                |
| 노국 최연물 나하고사 힘<br>하기도이 이사의 이혜귀 "                                                    | 니다. 그리고 '시금 여기'를 살이<br>기 타기키는 시원미수하요 초기                                                                            | 가가는 생<br>관계소리 ·                                       |                     | ♥ 특사정보로                                             | 이중합니다.                      |                |
| 노득 최연을 나하고사 합<br>하기도이 이사의 이해된<br>관련사이트                                             | 니다. 그리고 '사금 여기'를 살이<br>기타 기원는 사원이수환은 초기<br>> 공지사항                                                                  | 가가는 생<br>ㅋㅋ····                                       |                     | Quick Link                                          | 이중합니다.                      |                |
| 노국 최연물 나하고사 입<br>하기도이 이사요 이행위<br>관련사이트                                             | 니다. 그리고 '사금 여기'를 살다<br>- 하그런드 사원이수원은 초그<br>- <b>공지사항</b>                                                           | 가가는 생<br>(이제 Art)                                     |                     | Quick Link                                          |                             |                |
| 노국 최연물 나라고사 립<br>하기도이 이사의 이에서<br>관련사이트                                             | 니다. 그리고 시금 여가을 살이<br>가 당구하는 시험에 수환을 찾구<br>> 공지사항                                                                   | 가가는 셈, · ·                                            |                     | 이 목사정보로<br>Quick Link<br>내가노문제출                     | 이동합니다.                      | 논문심사           |
| 노국 최근 같 다 하고사 일<br>하지도 이 이 사로 아에 위<br>관련사이트                                        | 니다. 그리고 지금 여가을 살이<br>하 하려나 지하마수차요 초 기                                                                              | 가가는 생<br>(http://// ) · · · ·                         |                     | O 목사정보로<br>Quick Link<br>신규노문제출                     | 이 등 같 니 다.<br>학습대회<br>()    | 문문신사           |
| 노족 최근 등 나하고사 원<br>하지도이 이사고 이행하다<br>관련사이트                                           | 니다. 그리고 시금 여가을 살이<br>가 당구하는 시험에 수환을 찾고<br><b>공지사항</b>                                                              | 가가는 생<br>((1)(入)) · · · · · · · · · · · · · · · · · · |                     | · 복사정보로<br>Quick Link<br>년구는문제6<br>신구는문제6<br>신사선왕조회 | 이중합니다.<br>학술대회<br>으<br>는문감책 | 문문심사<br>대회사전접수 |
| 노족 최근 한 비가고 사망<br>하지 등이 이 사고 아버리<br>관련사이트                                          | 니다. 그리고 시금 여가을 살이<br>가 하구하는 시험에수학을 찾구<br>                                                                          | Pr7F는 생<br>atal(A) (                                  |                     | · 복사정보로<br>Quick Link<br>신규는문제요<br>신규는문제요<br>실사현황조리 | 이중합니다.<br>학술대회<br>는문감색      | 문문실사<br>대회사전립수 |
| 도둑 최근 등 나하고사 원<br>하 귀 등 이 이 사로 이행하다<br>관련사이트<br>생활: 실천민속하회<br>한 말 다 아파 가 아파파 등 아파파 | 니다. 그리고 시금 여가을 잡다<br>가 타그리고 시금 여가을 잡다<br><b>· 공지사항</b><br>· <b>공지사항</b><br>기관명 : 실전민숙학회  <br>Tai: 054-820-5383 Fax | 야가는 생<br>(13)(↓)) ↓<br>대표자 : 남근우 [기관1                 | 번호(사업자등록번호)         | · 북사정보로<br>Quick Link<br>다구는문제:<br>신가는문제:<br>신사선원조비 | 이상합니다.<br>학습대회<br>오<br>논문감세 | 노동성사<br>미호사전감수 |

3. 팝업 창 '회원가입안내'에서 '개인회원' 선택

| 2                                                       |                                                                                        |                                                                                                    |                                               |  |
|---------------------------------------------------------|----------------------------------------------------------------------------------------|----------------------------------------------------------------------------------------------------|-----------------------------------------------|--|
| ▲= 원활한 회원:                                              | 가입을 위하여 아래의 질문내용                                                                       | 에 따라 순서대로 답변을 진행해 주세요.                                                                                       |                                               |  |
| 선택한 답변(                                                 | 게 따라 회원가입 실자가 일부                                                                       | 나르기 때문에 본인이 해당아는 경우를 선                                                                                       | 떡해 수시기 바랍니다.                                  |  |
|                                                         |                                                                                        |                                                                                                    |                                               |  |
| 1. 개인, 단체, 외국인(Forei                                    | gner) 중 어느 유형에 해당하                                                                     | 십니까?                                                                                                    |                                               |  |
| 0                                                       |                                                                                        |                                                                                                    |                                               |  |
|                                                         |                                                                                        | 5                                                                                                    | 2 4 2                                         |  |
| 개인회원                                                    |                                                                                        | 단체회원                                                                                                    | Foreigner                                     |  |
| ▶ 단체회원 및 외국인 선택 시                                       | ↓, 각각 JAMS의 단체회원, 외                                                                    | 국인 회원가입 화면으로 바로 전환됩니다.                                                                                       |                                               |  |
|                                                         |                                                                                        |                                                                                                    |                                               |  |
|                                                         |                                                                                        |                                                                                                    |                                               |  |
|                                                         |                                                                                        |                                                                                                    |                                               |  |
|                                                         |                                                                                        |                                                                                                    |                                               |  |
|                                                         |                                                                                        |                                                                                                    |                                               |  |
| <b>181</b> 심천민속학회                                       | · · · · · · · · · · · · · · · · · · ·                                                  | 에프지 프로카이프란츠/이프이슈프로                                                                                           | <u></u>                                       |  |
| 변경 실전민속학회<br>The Score of Peacle Followers<br>70인정도처리방침 | 가는 6 - 혼고 근거하세  <br>Tel : 054-820-5383 Fax<br>36729 경상북도 안동시                           | 네코지 - BL 후 [ 기본단츠/비밀지 8측단-<br>- 054-8207604 email - silchunms@gmail.c<br>경동로 1375, 안동대학교 민준대학 민숙학            | 2)<br>:om<br>'과 이진교 교수 연구실 (송전등)              |  |
| 실전민속학회<br>The Sociel d'Autor Folorieux<br>개인정보처리방침      | 가는경 - 플린민ㅋㅋㅋ<br>Tel : 054-820-5383 Fax<br>36729 경상북도 안동시<br>Capynett (CD014 Htts all r | 네츠가 8년 카이인 전소가 들어 8 후원-<br>054-8207604 email : siichunms@gmail.c<br>경종로 1375. 안동대학교 인문대학 민속학<br>ght reserved | <sup>2</sup> ) -<br>:em<br>과 이진교 교수 연구실 (송전동) |  |

4. '회원가입신청' 페이지에서 'JAMS 개인정보 수집 및 이용안내' 동의, '가입약관' 동의 후 '가입 신청' 클릭

| ogin<br>folklore                                                                            |        | 회원가입신청 습·실천만속확좌, 회원가입신청 <u>비</u>                                                                                                    | <u>elp</u> |
|---------------------------------------------------------------------------------------------|--------|----------------------------------------------------------------------------------------------------|------------|
|                                                                                             | Login  |                                                                                                    |            |
| • Join                                                                                      | Em=    | JAMS 개인정보 수집 및 이용안내                                                                                                    |            |
| 172년 제출 학습대회                                                                                | 논문실시   | 니다. 수십한 개인성보는 다음의 북석 이외의 봉도로는 사용되지 않으며, 이용북석이 변경되는 경우에는 개인성보보호법 제1<br>조에 따라 별도의 등의를 받는 등 필요한 조지를 이행할 예정입니다.                          | 8 🔺        |
| ·<br>·<br>·<br>·<br>·<br>·<br>·<br>·<br>·<br>·<br>·<br>·<br>·<br>·<br>·<br>·<br>·<br>·<br>· | (회사전접수 | ■ 홈페이지 회원가입 및 관리<br>학회 회원으로의 가입의사 확인, 회원제 서비스 제공에 따른 본인 식별 인증, 회원자격 유지 관리, 각종 고지·통지, 고충처리 등<br>을 목적으로 개인정보를 처리합니다.                   | 5          |
| 수행대기업무                                                                                      |        |                                                                                                    |            |
| 실천민속학회                                                                                      | ^      | ■ 약물시 및 약물내의 관련 업무<br>논문투고 및 심사 등을 목적으로 개인정보를 처리합니다.                                                                                 |            |
| - 학회소개<br>- 회원가입신청                                                                          |        |                                                                                                    |            |
| 학술지                                                                                         | *      | 다. 수접아는 개안정보의 양쪽<br>JAMS의 회원가입, 학술지 및 학술대회 관련 업무처리를 위해 수집하는 개인정보의 세부 항목은 아래와 같습니다. 선택항목으<br>로 분류된 수집항목은 입력하지 않더라도 서비스 이용에는 제한이 없습니다. | 2          |
| 학술대회                                                                                        | ×      | 단, 본 시스템은 14세 미만의 아동의 회원가입이 불가합니다.                                                                                                   |            |
| e-Journal                                                                                   | ~      | ○ 위의 개의정보처리박징용 모드 있어보았고 해당 확육에 동안 하니다. ○ 미동의                                                                                         | •          |
| 알림마당                                                                                        | ~      |                                                                                                    |            |
|                                                                                             |        | • 가입약관                                                                                                    |            |
|                                                                                             |        | 가입약관은 본 학회의 회직의 '제2장 회원'의 내용을 따른다.                                                                                                   | Î          |
|                                                                                             |        |                                                                                                    |            |
|                                                                                             |        | <mark>· 가입약관</mark>                                                                                                    |            |
|                                                                                             |        | 가입약관은 본 학회의 회직의 '제2장 회원'의 내용을 따른다.                                                                                                   |            |

|             | 가입적관은 본 약회의 회식의 '제2상 회원'의 내용을 따끈다.                                                                                                    |
|-------------|----------------------------------------------------------------------------------------------------|
|             | 제2장 회 원                                                                                                    |
|             | 제5조(회원자격)<br>1. 회원은 전문직에 좋사하는 민속학 전공자와 우리 학회의 취지에 동의하는 자로서 정해진 가입신정서를 제출하여 운영위원회의<br>승인을 얻어야 한다.<br>2. 준회원은 민속학 분야의 석사과정 재학생으로서 가입신정서를 제출하여 운영위원회의 승인을 얻어야 한다. 단 준회원은 총회의<br>구성원이 되지 못한다. |
|             | 제6조!고문과 특별회원) 우리 학회의 사업추진과 원활한 운영을 위하여 고문 약간 명과 특별회원을 둘 수 있다.                                                                                                    |
|             | 제7조(회원의 권리) 회원은 총회를 통하여 우리 학회의 운영에 점여할 권리를 가진다.                                                                                                    |
|             | 제3조/회원의 의무) 회원은 우리 학회에 대하여 다음의 의무를 갖는다.<br>1. 회직, 제 규정, 결의사항의 이행<br>2. 입회비, 회비, 기타 부담금의 납부                                                                                                |
|             | 제9조(회원의 탈퇴) 회원이 우리 학회를 탈퇴하고자 할 때는 회장에게 탈퇴서를 제출한다.                                                                                                    |
|             | 제10조(징제) 회원이 제8조의 의무를 이행하지 않았을 때는 회장이 운영위원회를 거쳐 회원을 징계할 수 있다. 징계의 종류는 제명, 경고<br>로 한다.                                                                                                    |
|             | ○ 위의 가입약관을 모두 읽어보았고 해당 약관에 등의 합니다. ◎ 미등의                                                                                                    |
|             | 가인신정                                                                                                    |
| জিং একা     | <b>소하쥥</b> 기관명 : 실전민속학회   대표자 : 남근우   기관번호(사업자등록번호) :                                                                                                    |
| The Society | ar hanna<br>I hanna Halanna Tel : 054-820-5383 Fax : 054-8207604 email : silchunms@gmail.com                                                                                              |
| 개인정보        | NalWM 36729 경상북도 안동시 경동로 1375, 안동대학교 인문대학 민숙학과 이진교 교수 연구실 (송전동)                                                                                                    |

개인정보처리방침

### 5. 개인정보 입력 및 '등록' 클릭(\*표시는 필수 입력사항입니다.)

| folklore    | Login  | 회원가입신청                             |                                       |               | <u>۵</u> /   | 실천민촉락회>회원가  | 입신청 <u>HELP</u> |
|-------------|--------|------------------------------------|---------------------------------------|---------------|--------------|-------------|-----------------|
| 8           |        | • 개인정보                             |                                       |               | 표시된 항목은 물    | [수입력 사항입니다. |                 |
| 신규는문제출 학술대회 | 世문심사   | 아이디 *                              | folklore                              | 아이디중복 확인      |              |             |                 |
| <b>E Q</b>  |        | 비밀번호 *                             | ····································· | 숫자, 특수문자 조합으로 | 해주실시오.       |             |                 |
| 심사현황조희 논문캡색 | 대회사전철수 | 비밀번호확인 *                           |                                       |               |              |             |                 |
| 수행대기업무      |        | 성명(한글) *                           |                                       | 성             | 명(한자)        |             |                 |
| 실천민속학회      | ^      | 성명(영문) *                           | 영문 이름                                 | 영문 성          |              |             |                 |
| - 하히소개      |        | 생년월일 *                             | - 1                                   |               | 성별 * 💿 남성    | ( 이성        |                 |
| - 허위가인시청    |        | 이페일 *                              | ۵                                     |               | - 직접입력 ▼     | 이메일중복확인     |                 |
| 학술지         | ~      | 전화번호 =                             | 선택 ▼                                  | 1 mpp         | 후대폰 * ··· 선택 | <b>T</b>    |                 |
| 학술대회        | ~      | 주소 *<br>(우편물, 자료 발송 등<br>수령 가능 주소) | 우편번호찾                                 | a. ]          |              |             |                 |
| e-Journal   | ~      | 주소 구분 *                            | ◎ 자택 ◎ 직장                             | 사원            | 응언어 * 선택     | { ▼         |                 |
| 알림마당        | ~      | 1 202220000                        |                                       |               |              |             |                 |
| 알림마당        | ~      | 지장며/하극\ *                          | Ī                                     | 2121          | 계/여묘)        | 1           |                 |
|             |        | 근무부서                               |                                       |               | 지위           |             |                 |
|             |        | 소속기관소재지 *                          | 서택 ▼                                  | 9             |              | •           |                 |
|             |        | 산학연구분야                             | 선택 ㆍ                                  |               |              |             |                 |
|             |        | 계좌정보                               | 은행명                                   | 계좌번호          | 예금주명         |             |                 |
|             |        | · 전공분야 (전공분야 전                     | 택은 필수입니다.)                            |               |              |             |                 |
|             |        | 비고 [150자 이내 위                      | 입력이 가능합니다.]                           |               |              |             |                 |
|             |        |                                    |                                       |               |              | ji ji       |                 |

# ② 논문 투고 방법 안내

## 1. 주황색 Quick Link 의 '신규논문제출' 클릭

| 실전민족약외                                              | 학술지                                | 학술대회                                    | 전자출판                     | e-Journal                   | 알림마당           |                                |                |
|-----------------------------------------------------|------------------------------------|-----------------------------------------|--------------------------|-----------------------------|----------------|--------------------------------|----------------|
|                                                     |                                    |                                         |                          | 투고자 님                       | MY PAGE LOGOUT | 수행대기업무                         | •              |
| 학회 <mark>소개</mark>                                  | n 규정 🗍 석제:                         | :운주고 규정 🗍 분                             | 집위원의 소개                  |                             | 최신발행학술         | 지                              | KCI            |
| 실천민속                                                | 학회 방문을                             | 환영합니다.                                  | ·                        |                             |                | 학술지명                           | 문연유시<br>검사서비   |
| 1997년에 창립된 실천<br>민속학"을 지향하며 한                       | 민속학회는 그건<br>국외 민속학 연·              | 안 '민속학의 실천고<br>구를 선도해 왔습니               | + 실천의<br> 다, 특히          |                             |                | ISSN                           | 문헌 유사<br>검사(확진 |
| 최근 2년의 점기 학술대<br>개념들의 자명성을 묻고<br>학화를 성찰함으로써 삶<br>다. | #회에서는 기왕<br>D, 민속학의 실;<br>실천민속학의 기 | 의 민속학을 성립/<br>천성과 근대성 및 {<br>틈을 점검해볼 수  | 니킨 기초<br>문화유산<br>있었습니    | 학회소개<br>Sociely Information |                | 최신권호                           |                |
| 입원진은 지난 학회 활<br>도록 최선을 다하고자<br>하기도이 이사의 이어          | 동의 진지함과 :<br>합니다, 그리고<br>          | 운용의 열성에 버금<br>"지금 여기'를 살이<br>"친미수하르 총그" | 담갈 수 있<br>나가는 생<br>▲ 계수다 |                             | ☺ 목자정보로 이      | 동합니다.                          |                |
|                                                     |                                    |                                         |                          | (                           |                |                                |                |
| 관련사이트                                               | > 공                                | 지사항                                     |                          |                             | Quick Link     |                                |                |
| 관련사이트                                               | › 공                                | 지사항                                     |                          |                             | Quick Link     | 8 1                            |                |
| 관련사이트                                               | <u>਼</u> ਤ                         | 지사항                                     |                          |                             | Quick Link     | <b>क्रिया</b> विद्यालय स्टियोग |                |
| 관련사이트                                               | <u>&gt;</u>                        | 지사항                                     |                          |                             | Quick Link     | भक्षणम् स्टिश्चेस<br>२ व्याप्र |                |

# 2. 신규논문제출에서 학술지명 '실천민속학연구' 클릭

| Login<br>투고자 님 반길<br>회원정보수정 | [습니다.<br>로그아옷 | 논문제출               |        |             | 습 / 학 | 술지≻논문제출 <mark>HELP</mark> / |
|-----------------------------|---------------|--------------------|--------|-------------|-------|-----------------------------|
| ETLD                        |               | 신규논문제출             | 수정논문제출 | 최종논문제       | 춛     | 내논문심사 <mark>현황</mark>       |
| ····· 두고존문<br>심사논문          | 0             | 1                  |        |             |       |                             |
| 발행논문                        | 0             | · 투고할 학술지를 선       | 택하세요   |             |       |                             |
|                             |               | No 1<br>1 실천민속락 연구 | 학술지명   | 1975 - 5740 | ISSN  |                             |
|                             | DBUMBA        |                    |        | 1           |       |                             |
| 수행대기업무                      |               |                    |        |             |       |                             |

### 3. 연구윤리서약에 서명한 후 동의 버튼 클릭

| Login<br>투고자 님 반갑습니다.  | 논문제출                                      |                                                        |                                                   | 습 / 학술지>논문제출 <u>HELP</u> / <u>E</u>    |
|------------------------|-------------------------------------------|--------------------------------------------------------|---------------------------------------------------|----------------------------------------|
| 회원정보수정 토그아중            | 신규논문제출                                    | 수정논문제출                                                 | 최종논문제출                                            | 내논문심사현황                                |
| 4EW 투고논문 0             |                                           | L.                                                     |                                                   |                                        |
| 심사논문 0                 |                                           |                                                        |                                                   |                                        |
| 발행논문 0                 | 연구윤리서약                                    |                                                        |                                                   |                                        |
|                        | 본인의 논문을 귀 학호<br>민속학회가 요구하는<br>준수하지 않아 발생하 | [의 학술지『실천민속학연구』<br>연구윤리규정을 준수하였음을<br>는 모든 문제에 대해 책임질 : | 에 게재하며, 연구자의 윤리!<br>- 서약합니다. 따라서 본인은<br>것을 서약합니다. | 와 진실성에 관해 실천 *<br>이 연구윤리규정을            |
| ·<br>사험황조희 논문감색 대회사전칩수 |                                           | 연구윤리우                                                  | 원회 규정                                             |                                        |
| 행대기업무 🔻                |                                           |                                                        |                                                   | 2007년 8월 16일 제정<br>2019년 2월 23일 제1자 개적 |
| KCI 문헌 유사도 검사 서비스      |                                           |                                                        |                                                   |                                        |
| 실천민속학회 🗸 🗸             | 제1조(목적) 이 규정은<br>로 한다.                    | 실천민속학회 연구윤리위원회(이하                                      | '위원회'로 한다)의 조직과 운영에 관                             | 한 사항을 규정함을 목적으                         |
| 학술지 ^                  |                                           | 문투고자 및 공동저자를 포함하여                                      | 이름을 입력해주세요 <i>예름길</i> 을                           | <u> 8-17 (2+9)</u>                     |
| 학술지소개<br>논문제출          |                                           | 동의                                                     | 합니다                                               |                                        |
| 학술대회 🗸                 |                                           |                                                        |                                                   |                                        |

4. 논문정보를 입력한 후 논문 원문 파일 업로드 (한글, 영어 모두 입력해야 합니다)
 \*논문 원문 파일은 한글과 영문 초록 모두에 필자명을 지우고 업로드 해야 합니다.

|                                                                                                    | ~ 눈 눈 서                                                                                                    | 「宮                                             |                                                                                                    |                               | ☆ / 확술지>논문제출 HELP |
|----------------------------------------------------------------------------------------------------|----------------------------------------------------------------------------------------------------|------------------------------------------------|----------------------------------------------------------------------------------------------------|-------------------------------|-------------------|
| 투고자 님 반갑습니다<br>회원정보수정 로그(                                                                                                    | 다.<br>아웃                                                                                                    |                                                |                                                                                                    |                               |                   |
| NEW 투고논문                                                                                                    | 0 신                                                                                                    | 규논문제출                                          | 수정논문제출                                                                                                    | 최종논문제출                        | 내논문심사현황           |
| 심사논문                                                                                                    | 0                                                                                                    |                                                |                                                                                                    |                               |                   |
| 발행논문                                                                                                    | 0                                                                                                    | h DAH a m                                      | 91042F                                                                                                    | <u> 제지도로 9, co.세</u> 저        |                   |
|                                                                                                    |                                                                                                    | 논문성보 & 파                                       |                                                                                                    | 지사공족 & CCL일정                  |                   |
|                                                                                                    |                                                                                                    |                                                |                                                                                                    |                               |                   |
| a state of the second state of the second stat | and the second second sec |                                                |                                                                                                    |                               |                   |
| 신규논문제를 학술대회 문                                                                                                    | <sup>:윤실사</sup> / 신규논                                                                                                    | ·문등록 *표시는 필                                    | 수항목입니다.                                                                                                    |                               |                   |
|                                                                                                    | <sup>:분실사</sup> ! 신규논                                                                                                    | -문 <b>등록 * 표시는 필</b><br>학술지명                   | 수 <b>항목입니다.</b><br>실전민리                                                                                                    | 속학 연구                         |                   |
| 신규논문제출 학습대회 관<br>중<br>실사연용조의 논문검색 대회                                                                                                    | · 신규논                                                                                                    | 문문등록 ★ 표시는 필<br>학술지명                           | 수항목입니다.<br>실전민의                                                                                                    | 속학 연구                         |                   |
| 신규는문제를 학술대회 2<br>2<br>실사선원조의 논문감색 대회<br>수행대기업무                                                                                                    | ·····································                                                                                                    | ÷문등록 * 표시는 펄<br>학술지명<br>제육 *                   | 수항목입니다. 실전민의 점 전민의 점 전민의 점 전민의 점 전민의 점 전민의 점 전민의 점 전민의 점 전민의 점 전민의 점 전민의 점 전민의 점 전민의 점 전민의 전 전 전 전 전 전 전 전 전 전 전 전 전 전 전 전 전 전 | 역학 연구<br>투고 실험 1              |                   |
| 신규는문제한 학술대회 2                                                                                                    | · 원실사<br>· 신규논<br>· · · · · · · · · · · · · · · · · · ·                                                                                                     | - 문동록 * 표시는 펄<br>학술지명<br>제목 *<br>키워드 *         | <b>수항목입니다.</b> 실전민에 잼스 특<br>잼스 특<br>잼스 특                                                                                       | 속학 연구<br>투고 실험 1              |                   |
| 신규는문제를 학술대회 2<br>(교) 선분함석 대회<br>신사현황조희 전문함석 대회<br>수행대기업무<br>KCI 문헌 유사도 검사 사<br>실천민속학회                                                                                                    | · 신규논<br>· 신규논<br>· · · · · · · · · · · · · · · · · · ·                                                                                                     | - 문등록 * 표시는 필<br>학술지명<br>제목 *<br>키워드 *<br>초록 • | 수항목입니다.         실전민리           행숙         행수           행숙         행수           행숙         행수           행숙         행수           | 속락 연구<br>투고 실험 1<br>- 시스템 어렵다 |                   |
| 전재원조원을 학습대회 2<br>(고) (전 (전 (전 (전 (전 (전 (전 (전 (전 (전 (전 (전 (전                                                                                                    | ·원상사<br>(신규논<br>(신규논)<br>(비스<br>(비스                                                                                                    | - 문등록 * 표시는 펄<br>학술지명<br>제목 *<br>키워드 *<br>초록 * | 수항목입니다. 실전민데 점 전민데 전 전민데 전 전민데 전 전민데 전 전민데 전 전민데 전 전민데 전 전민데 전 전민데 전 전 전 전                                                     | 속막 연구<br>투고 실험 1<br>는 시스템 어렵다 |                   |

- 5. 저작권 이양 동의서 제출
  - \*저작권 이양 동의: 게재 논문에 관한 저작권은 필자에게 있으나 『실천민속학연구』에 논문이 게 재되었을 때, 학술지 간행 및 배포 등에 관한 권한은 학회에 이양하게 됩니다.
  - \*저작권 이양 동의서 서식은 JAMS에서 다운로드 받아 작성한 후 파일을 업로드 하면 됩니다.

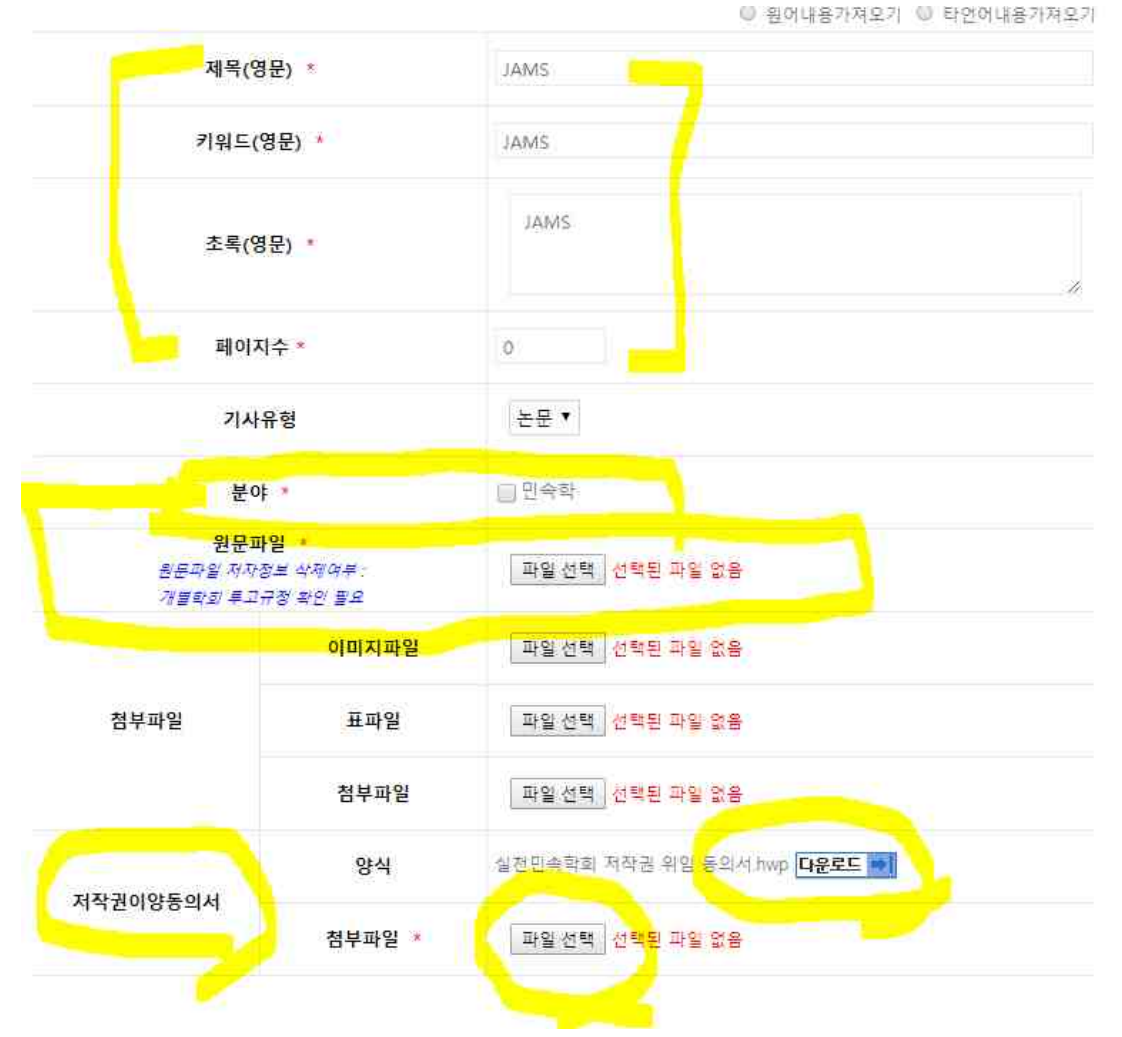

| Login                                                                                                    | 논문제출                                                    |                                                                                                    |                                                               | ∧ / 학술지>논문제출 HE                                                                                                    |
|----------------------------------------------------------------------------------------------------|---------------------------------------------------------|----------------------------------------------------------------------------------------------------|---------------------------------------------------------------|----------------------------------------------------------------------------------------------------|
| 투고자 님 반갑습니다.<br>회원정보수정   로그아웃                                                                                                    |                                                         |                                                                                                    |                                                               |                                                                                                    |
| NEW 트고노모 0                                                                                                    | 신규논문제출                                                  | 수정논문제출                                                                                                    | 최종논문제출                                                        | 내논문심사현황                                                                                                    |
| 사망 구고는 0<br>신사노무 0                                                                                                    | <u>.</u>                                                | L                                                                                                    |                                                               |                                                                                                    |
| 11-1C-2                                                                                                    |                                                         |                                                                                                    |                                                               |                                                                                                    |
| 발행논문 0                                                                                                    |                                                         |                                                                                                    |                                                               |                                                                                                    |
| 발행논문 0                                                                                                    | 논문정보 8                                                  | x 파일업로드 >                                                                                                    | 저자등록 & CCL설                                                   | 13                                                                                                    |
| 발행논문 0                                                                                                    | 논문정보 8                                                  | * 파일업로드                                                                                                    | 저자등록 & CCL설                                                   | 18                                                                                                    |
| 발행논문 0                                                                                                    | 논문정보 &                                                  | k 파일업로드                                                                                                    | 저자등록 & CCL설                                                   | ra<br>B                                                                                                    |
| 발행논문 0                                                                                                    | 논문정보 &<br>• 저자등록 한국인주가                                  | k 파일업로드                                                                                                    | 저자등록 & CCL설                                                   | 2                                                                                                    |
| 발행논문 0<br>대는 문제출 시승대의 분준실사<br>(1) - 2111                                                                                                    | 논문정보 &                                                  | <ul> <li>파일업로드</li> <li>외국인추가</li> <li>투교자 ▼ ● 제1저자 ● 교신적</li> </ul>                                                                  | 저자등록 & CCL설<br>약<br>(위검색(물수                                   | ·정<br>)                                                                                                    |
| 발행논문 0                                                                                                    | 논문정보 &                                                  | <ul> <li>파일업로드</li> <li>외국인추가</li> <li>투고자 • · · · · · · · · · · · · · · · · · ·</li></ul>                                            | 저자등록 & CCL설<br><sup>약</sup> 《위검색(물수<br>저자명(영문)                | )<br>test                                                                                                    |
| 발행논문 0<br>신규と문제성 이용 문문실사<br>(전국) (전국) (전국) (전국) (전국)<br>(전국) (전국) (전국) (전국)<br>(전국) (전국) (전국) (전국) (전국)<br>(전국) (전국) (전국) (전국) (전국) (전국) (전국) (전국) | 논문정보 &                                                  | <ul> <li>■ 파일업로드</li> <li>외국인추가</li> <li>투고자 ● 제1지자 ● 교신지:</li> <li>투고자</li> <li>테스트</li> </ul>                                       | 저자등록 & CC 설<br>* 《이검색(출수<br>지자평(영문)<br>소숙(영문)                 | )<br>test<br>test                                                                                                    |
| 발행논문 0<br>내가는 문제함<br>실내는 문제함<br>실사원활조회<br>산관감식<br>신규는 문제                                                                                           | 논문정보 &<br>전자등록 한국인추가<br>전자유형<br>전자명<br>소속<br>부서         | <ul> <li>▲ 파일업로드</li> <li>외국인추가</li> <li>투교자 ● 제1저자 ● 교신저</li> <li>투고자</li> <li>터스트</li> <li>프로젝트1</li> </ul>                         | 지자등록 & CCL설<br>(위급색(필수)<br>지자명(영문)<br>소속(영문)<br>부서(영문)        | Image: Second second second |
| 발행논문 0<br>                                                                                                    | 논문정보 &<br>지자등록 한국인주가<br>지자유형<br>지자명<br>소속<br>부서<br>소속구분 | <ul> <li>파양업로드</li> <li>외국인추가</li> <li>투교자 ▼ ● 제1제자 ● 교신제<br/>투고자</li> <li>탁고자</li> <li>태스트</li> <li>프로젝트1</li> <li>정부산하기관</li> </ul> | 지자등록 & CC 실<br>약 (외검색(물수<br>지자명(영문)<br>소속(영문)<br>부서(영문)<br>국가 | R3<br>test<br>test<br>project one<br>환국                                                                                                    |

### 6. 저자정보 확인, 추가사항 기재, 체크리스트 확인 후 완료

| 주소   |                  |     |              |
|------|------------------|-----|--------------|
| 전화번호 |                  | 휴대폰 | 010-000-0000 |
| 이메일  | hong@hotmail.com | FAX |              |

#### CCL설정

-

| CCL설정 |                      |    |                                   |                        |                |                                   |                                              |      |
|-------|----------------------|----|-----------------------------------|------------------------|----------------|-----------------------------------|----------------------------------------------|------|
|       | 0                    |    |                                   |                        |                |                                   |                                              |      |
|       | 원저작자를 표시합니다.         |    |                                   |                        |                |                                   |                                              |      |
|       | 저작물을 영리 목적으로 이용 💿 혀락 |    |                                   |                        |                |                                   |                                              |      |
|       | 저작물의 변경 또는           | 2차 | 저작 🛞 허락                           |                        |                |                                   |                                              |      |
|       | 60                   |    | 내가 생성                             | 한 저작물                  | 들에 E           | 해 위의 조건                           | 를 준수하는 경우에 한해                                | 다른   |
|       | 6                    |    | 이 복제, #<br>선택하신<br>다.             | 배포, 전송<br>이용허락         | 는 전지<br>관계     | I, 공연 및 방송<br>의 해석 및 규활           | 하는 것을 허락합니다.<br>물은 대한민국의 저작권<br>             | 법을 [ |
|       | CCL 사용이란?            | T  | 이 복제, #<br>선택하신<br>다.<br>영리목적의 이용 | 배포, 전송<br>이용허락<br>F이란? | : 전지<br>관계<br> | 1. 공연 및 방송<br>의 해석 및 규급<br>저작물의 변 | 하는 것을 허락합니다.<br>물은 대한민국의 저작권<br>1경, 2차 저작이란? | 법을 [ |